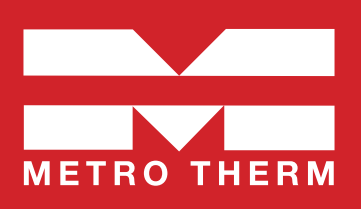

# **METRO Superb XL/XXL ECL310**

Manual • Fjärrvärmecentral Art.nr 112 700 2043 / 112 700 2090

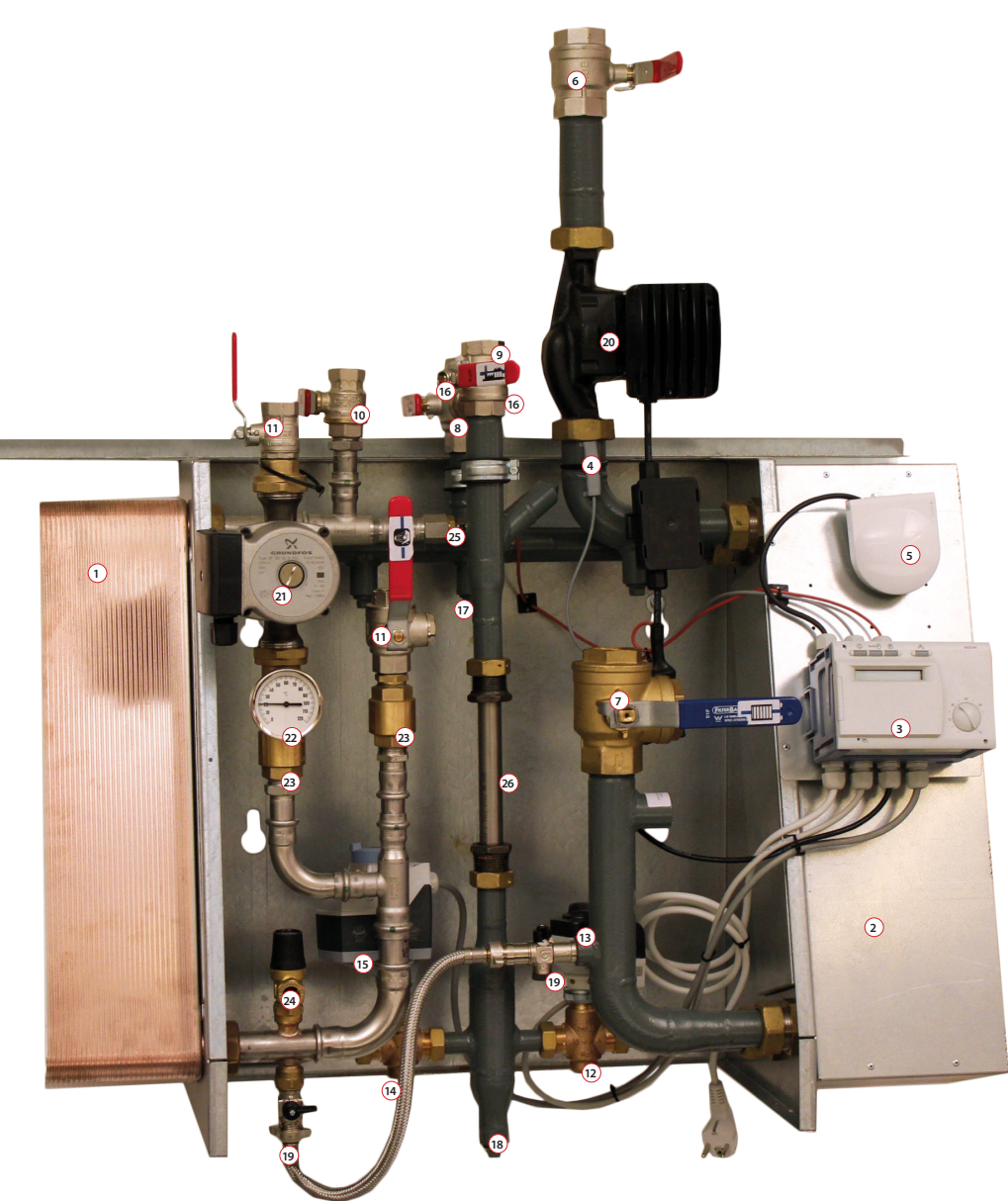

Värmeväxlare tappvarmvatten (isolering bortplockad på bilden). 2. Värmeväxlare värme, isolerad. 3. Reglercentral. 4. Framledningsgivare.
 Utegivare. 6. Kulventil värme. 7. Kulventil med inbyggt filter. 8. Kulventil fjärrvärme med inbyggt filter. 9. Kulventil. 10. Kulventil.
 11. Kulventil kallvatten med inbyggt filter. 12. Reglerventil värme. 13. Ställmotor värme. 14. Reglerventil varmvatten.
 15. Ställmotor varmvatten. 16. Muff för temperaturgivare. 17. Avluftning. 18. Anslutning för avtappning/luftning.
 19. Påfyllningsset värmesystem. 20. Pump för värmekrets. 21. VVC-pump. 22. Termometer. 23. Backventil.
 24. Säkerhetsventil tappvarmvatten. 25. Givare tappvarmvatten. 26. Passbit för värmemängdsmätare.

Mått utan kåpa: 1000 mm hög, 950 mm bred och 350 mm djup. Vikt: ca 70 kg.

#### Sidindex:

Komponentförteckning: Sid 2 • Mått och monteringsskiss: Sid 3 • Info för installatör: Sid 4 • Info för användare: Sid 5 Cirkulationspump: Sid 7 • Reglercentral: Sid 9 • VVC-pump: Sid 9.

Från 2021-04

# Komponentförteckning

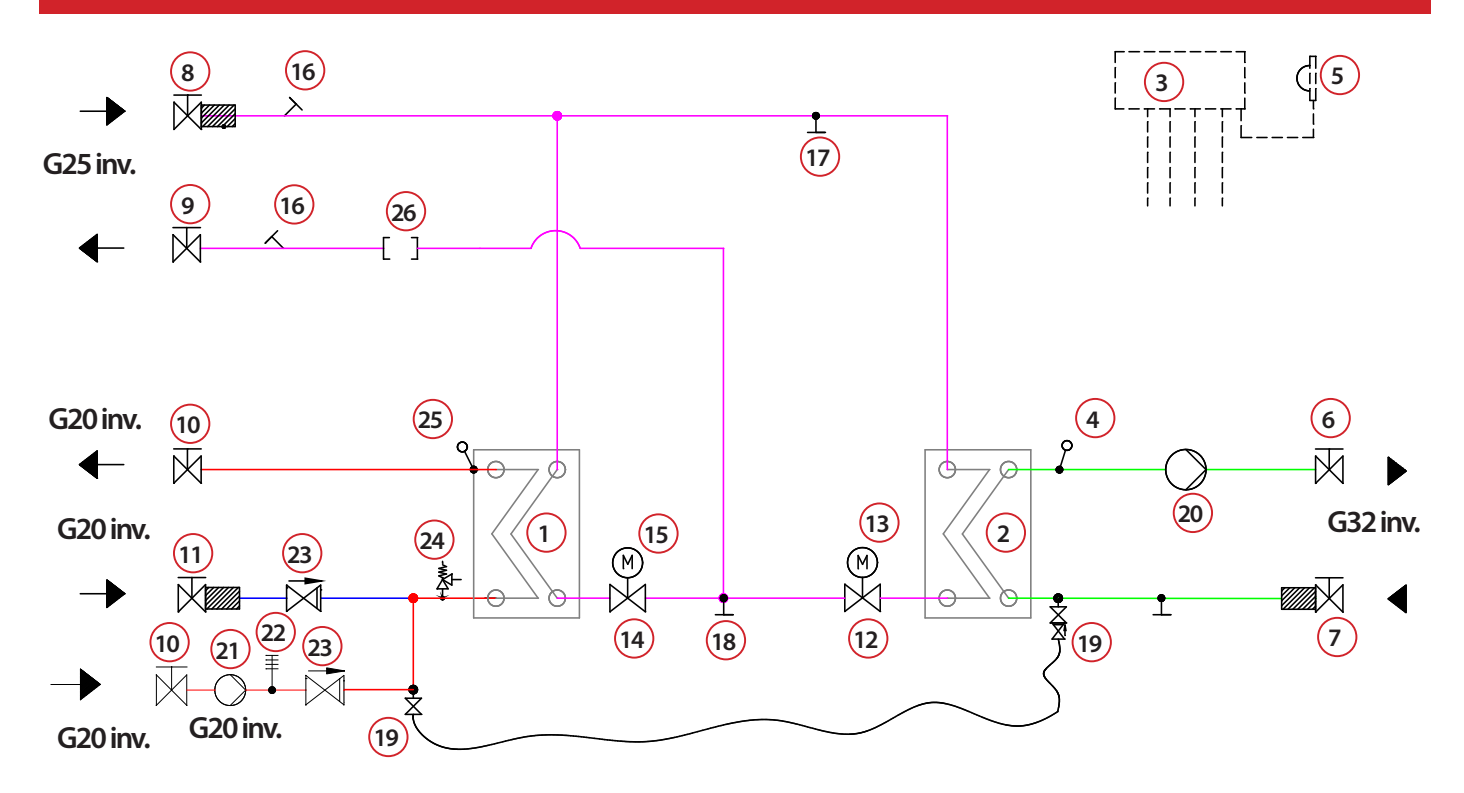

| Nr | Benämning                                                                             | Superb XL Su<br>ECL310/VVC EC | uperb XXL<br>CL310/VVC | Övrig info                 | Art.nr.      |
|----|---------------------------------------------------------------------------------------|-------------------------------|------------------------|----------------------------|--------------|
| 1  | Värmaväylara tannyarmuattan isalarad                                                  | •                             |                        | SWEP B28x36                | 112 213 9999 |
| 1  | i varmevaxiare tappVarmVatten, isolerad                                               |                               | •                      | SWEP B28x56                | 112 235 9999 |
| 2  | Värmavävlara värma isalarad                                                           | •                             |                        | SWEP B28x36                | 112 213 9999 |
|    | valifievaxiale Valifie, ISOletau                                                      |                               | •                      | SWEP B28x66                | 112 500 0108 |
| 3  | Reglercentral, värme och varmvatten                                                   | •                             | •                      | Danfoss ECL310             | 112 380 9999 |
| 4  | Framledningsgivare                                                                    | ٠                             | •                      | Danfoss ESM11              | 112 115 9999 |
| 5  | Utegivare                                                                             | •                             | •                      | Danfoss ESMT               | 112 158 9999 |
| 6  | Kulventil värme DN32, inv. gänga.                                                     | •                             | •                      |                            | 112 515 9999 |
| 7  | Kulventil, med inbyggt filter. DN32, inv. gänga.                                      | •                             | •                      |                            | 112 516 9999 |
| 8  | Kulventil fjärrvärme DN25, med inbyggt filter, inv. gänga.                            | •                             | •                      |                            | 112 517 9999 |
| 9  | Kulventil DN25, inv. gänga.                                                           | •                             | •                      |                            | 112 521 9999 |
| 10 | Kulventil DN20, inv. gänga.                                                           | •                             | •                      |                            | 112 518 9999 |
| 11 | Kulventil kallvatten, med inbyggt filter, DN20, inv. gänga.                           | •                             | •                      |                            | 112 525 9999 |
| 12 | Reglerventil värme                                                                    | •                             |                        | Danfoss VM2 1,6            | 112 399 9999 |
|    |                                                                                       |                               | •                      | Danfoss VM2 2,5            | 112 176 9999 |
| 13 | Ställmotor värme                                                                      | •                             | •                      | Danfoss AMV10              | 112 409 9999 |
| 14 | Realerventil varmvatten                                                               | •                             |                        | Danfoss VM2 1,6            | 112 399 9999 |
|    |                                                                                       |                               | •                      | Danfoss VM2 2,5            | 112 176 9999 |
| 15 | Ställmotor varmvatten                                                                 | •                             | •                      | Danfoss AMV30              | 112 177 9999 |
| 16 | Muff ½" för temperaturgivare                                                          | •                             | •                      |                            |              |
| 17 | Avluftning                                                                            | •                             | •                      |                            |              |
| 18 | Anslutning för avtappning, alternativt luftning                                       | •                             | •                      |                            |              |
| 19 | Påfyllningsset värmesystem med slang, dubbla avstängningar, inspektionsbar backventil | •                             | •                      |                            | 112 520 9999 |
| 20 | Cirkulationspump för värmekrets, tryckstyrd                                           | •                             | •                      | Grundfos UPMXL 25-125 AUTO | 112 369 9999 |
| 21 | WC-pump                                                                               | •                             | •                      | Grundfos UP20-30N          | 112 513 9999 |
| 22 | Termometer 0-120 °C                                                                   | •                             | •                      |                            |              |
| 23 | Backventil ¾"                                                                         | •                             | •                      |                            | 112 519 9999 |
| 24 | Säkerhetsventil tappvarmvatten                                                        | •                             | •                      |                            | 112 205 9999 |
| 25 | Givare tappvarmvatten                                                                 | •                             | •                      | Danfoss ESMU-100           | 112 178 9999 |
| 26 | Passbit för värmemängdsmätare 1"x190 mm                                               | •                             | •                      |                            |              |

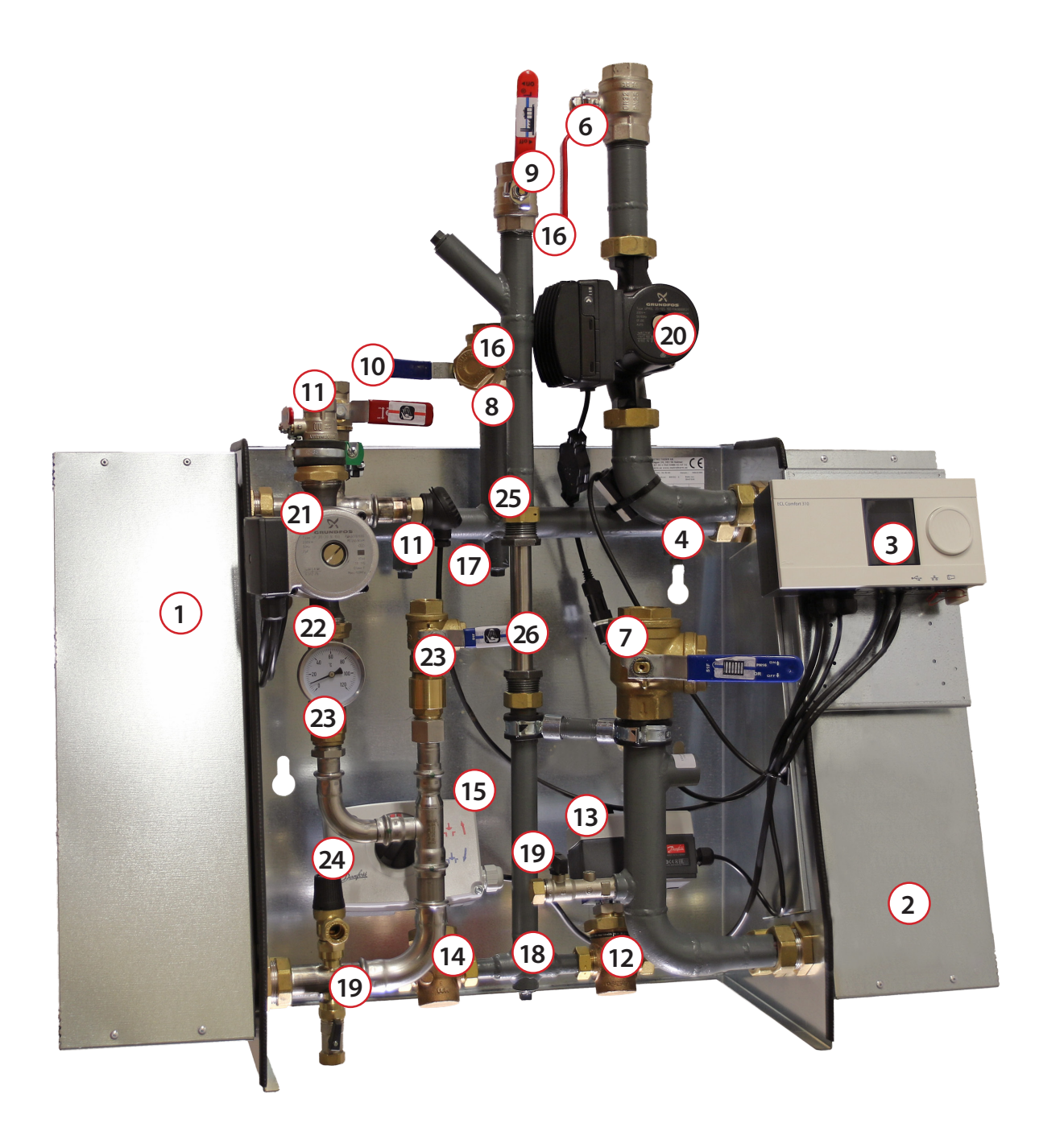

### Temperaturprogram

|                        | METRO Superb XL |                     | METRO  | O Superb XXL        |
|------------------------|-----------------|---------------------|--------|---------------------|
| Varmvattenkrets Effekt |                 | Flöde P/S           | Effekt | Flöde P/S           |
| 65-22 / 10-55 ℃        | 78 kW           | 0,44 l/s / 0,42 l/s | 130 kW | 0,73 l/s / 0,69 l/s |
| 70-25 / 10-50 °C       | 170 kW          | 0,83 l/s / 1,02 l/s | 289 kW | 1,55 l/s / 1,54 l/s |
| 60-22 / 10-55 °C       | 40 kW           | 0,25 l/s / 0,21 l/s | 66 kW  | 0,42 l/s / 0,35 l/s |
| Värmekrets             |                 |                     |        |                     |
| 100-63 / 60-80 °C      | 89 kW           | 0,55 l/s / 1,06 l/s | 155 kW | 0,96 l/s / 1,85 l/s |
| 100-43 / 40-60 °C      | 89 kW           | 0,36 l/s / 1,06 l/s | 155 kW | 0,62 l/s / 1,85 l/s |

# Mått och monteringsskiss

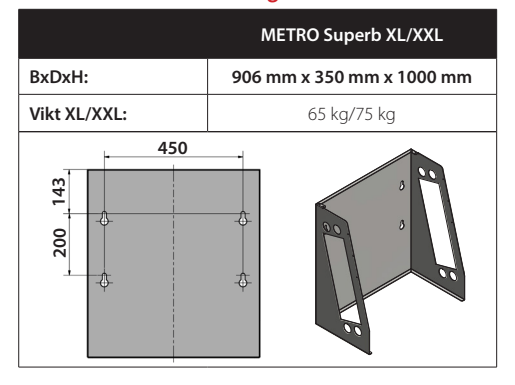

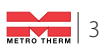

# Till installatören

### > Allmänt

Installation skall utföras av behöriga rör- och elinstallatörer. Anmäl installationen till fjärrvärmeleverantören och kontrollera gällande föreskrifter för den aktuella installationen. Anläggningen skall provtryckas enligt gällande bestämmelser.

## > Rörinstallation

Värme Primär (fjärrvärme): Ansluts vid symboler för panncentral. Rött = tillopp, blått = retur. Värme Sekundärt: Ansluts vid symboler för radiatorer. Rött = tillopp, blått = retur. Kall– och varmvatten: Ansluts vid symboler för tappvatten. Rött = varmvatten, blått = kallvatten. Anslutning VVC-ledning: Ansluts till VVC-pump.

**Anslutning expansion:** Ansluts vid anslutning för expansion.

Kontrollera och efterdra eventuellt kopplingar. De kan under vissa omständigheter lossna något under transport.

Anslut spilledningar till säkerhetsventil och dra rören till golvbrunn.

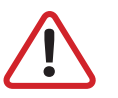

OBS! Pumpen får inte startas förrän anläggningen har fyllts med vatten och har luftats.

**Viktigt:** När fjärrvärmen släpps på: Börja med att öppna tilloppet och sedan returen. Öppna ventilerna långsamt för att undvika tryckslag. Om ventilerna öppnas i fel ordning kan smuts sätta sig i ventilerna och orsaka driftstörningar (ej skydd av smutsfiltret).

## > Elinstallation

Centralen är internt färdigkopplad. Utegivaren ansluts på kopplingsplint ifrån centralen. Se till att utegivaren placeras så att den inte påverkas av solen eller annan värme (normal placering norrsidan). Givaren placeras minst 2 meter över marknivå.

## > Efter att fjärrvärmecentralen är driftsatt:

- Lufta ur centralen. Pumpen skall vara avstängd när luftningen utförs.
- Rengör smutsfiltret ifrån eventuell smuts.
- Kontrollera säkerhetsventilens funktion och öppningstryck.
- Ställ in korrekt varmvattentemperatur på reglerventilen för varmvatten. Korrekt temperatur är normalt 55 °C, högre temperaturer kan orsaka driftstörningar. Temperaturen skall vara minst 50 °C i samtliga tappställen i huset.
- Kontrollera temperaturen på VVC-kretsen. Temperaturen skall vara minst 50 °C i samtliga delar av systemet.
- Ställ in radiatorpumpen. Se separat instruktion.
- Ställ in reglercentral med korrekta parametrar för den aktuella fastigheten. Se separat instruktion .

## > Kontrollerna och Inställningarna är utförda av:

#### Namn och företag

Ort

Datum

Instruera fastighetsägaren om centralens inställningar, funktioner samt skötsel. Informera även om riskerna med höga temperaturer och tryck.

# Till slutanvändaren

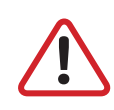

Varning

Fjärrvärmevattnet har högt tryck och hög temperatur. Vissa delar i centralen kan bli mycket heta och bör ej beröras. Eventuella el- och rörarbeten i centralen får endast utföras av behörig fackman. Vid felaktig hantering kan centralen orsaka allvarlig personskada samt skador på byggnaden.

## > Allmänt:

Metro Therms fjärrvärmecentraler är byggda för att på ett bekvämt och driftsäkert sätt leverera värme- och varmvatten i er fastighet i lång tid framöver. Centralen har två stycken växlare, en för tappvattnet och en för husets värmesystem. I dessa växlare överförs värme till er fastighet. Fjärrvärmevattnet är alltid helt åtskilt ifrån de övriga vattnet i er fastighet. Centralen är utrustad med automatik för att ge korrekt varmvattentemperatur, samt rätt temperatur i huset oavsett utetemperatur. Varmvattnet värms samtidigt som tappning sker, volymen som kan tappas är obegränsad, dock kan temperaturen sjunka något om flödet blir för högt.

# > Följande utrustning kan behöva din kontroll och tillsyn årligen:

## > Värmereglering 3

Funktion: Värmen regleras av en elektronisk reglercentral (Danfoss ECL310).

Centralen styrs med hjälp av en utegivare som känner av utetemperaturen, samt en framledningsgivare som känner av temperaturen som går ut i ert värmesystem. Förhållandet mellan utetemperaturen och utgående temperatur till värmesystemet bestäms av en inställd kurvlutning.

Installatören gör en grundinställning av centralens kurvlutning, denna kan behöva korrigeras efter en tids drift vid olika utetemperaturer. För god driftsekonomi är det viktigt att rätt inställning görs. *(Se mer under reglercentralsinstruktion).* 

Vid rätt inställd central behöver sedan ingen ändring utföras under året. Reglercentralen har även en inbyggd funktion som stoppar pumpen när det inte finns värmebehov. Pumpen går sedan igång korta stunder under denna period för att den inte ska kärva fast.

## > Tappuarmuattenreglering 3

**Funktion:** Temperaturreglering av tappvarmvattnet sköts på samma princip som värmeregleringen, efter ett inställt värde. Utgående temperatur skall hålla ca: 55 °C och får inte ställas upp för högt. Högre temperaturer kan orsaka driftstörningar.

**Kontrollera:** Temperaturen ska vara minst 50 °C i samtliga tappställen i huset, samt att ev. VVC-krets inte har delar med lägre temperaturer än 50 °C. Vid för låg temperatur finns allvarlig risk för tillväxt av bl.a. legionellabakterier i systemet. Tillfälliga temperaturfall p.g.a. t.ex. höga varmvattenflöden är dock helt ofarliga. *(Se mer under reglercentralsinstruktion).* 

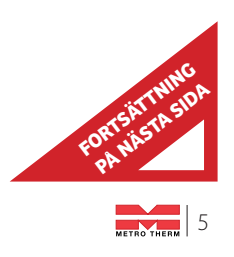

# Till slutanvändare (forts.)

## > Cirkulationspump värmekrets 🕺

Funktion: Pumpen cirkulerar vattnet i ert värmesystem.

**Kontrollera:** Om missljud uppstår i radiatorerna kan detta tyda på att för hög hastighet/hög tryckuppsättning är vald, sänk då till en lägre tryckuppsättning på pumpen. *(Se hur under instruktion för cirkulatonspump)*.

**Kontrollera:** Om värmen inte når ut i alla radiatorer kan detta bero på att för låg tryckuppsättning är vald, höj då till en högre. *(Se hur under instruktion för cirkulatonspump)*.

**Kontrollera:** Temperaturfallet i systemet. Om temperaturfallet är onormalt högt beror problemet på att anläggningen är dåligt injusterad, alternativt luft eller smuts i systemet. Missljud i pumpen tyder på fel eller luft i pumpen. *(Se hur under instruktion för cirkulatonspump)*.

# > Övrigt

Var generellt uppmärksam på eventuellt läckage i anläggningen. Om det förekommer, kontakta genast servicepersonal. Fjärrvärmecentralen är utrustad med en säkerhetsventil 4 för tappvattnet. Denna kan i vissa fall öppna sig och släppa ut lite vatten, detta är en normal funktion. Men om den droppar hela tiden är det fel, kontakta i så fall servicepersonal.

Kontrollera: Säkerhetsventilerna för varmvattenfunktion måste alltid vara i full funktion och får inte proppas eller sättas ur funktion.

**Tillsyn:** Säkerhtesventilen bör motioneras en gång/år. Detta görs genom att vrida på ventilratten motsols, så att vatten läcker ut. Ventilen stänger genom fortsatt vridning motsols.

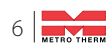

# Cirkulationspump

Grundfos UPMXL 25-125 AUTO

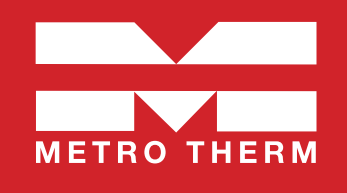

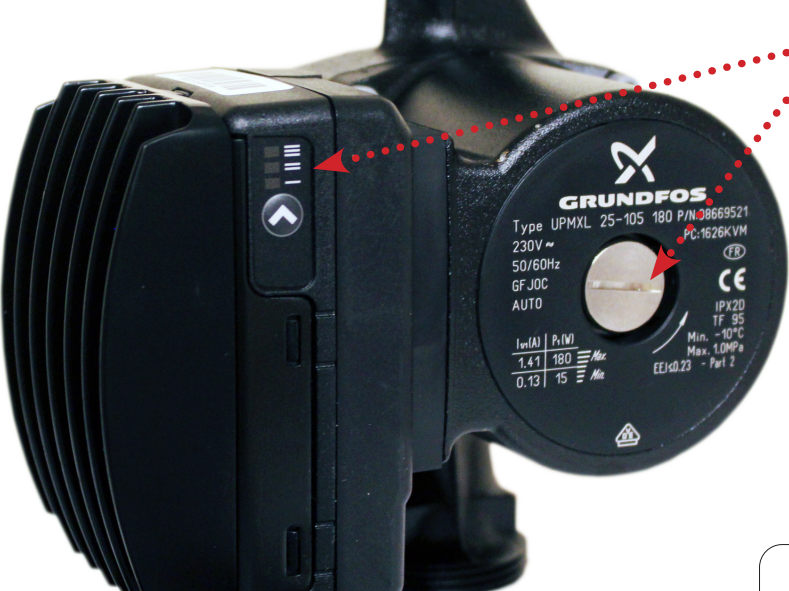

• Kontrollpanel med LED-indikator och tryckknapp

Luftskruv

#### Uppstartning

**OBS!** Starta inte pumpen innan systemet är vattenfyllt och har avluftats. Pumpen i sig behöver inte luftas innan uppstart då den är självavluftande. Luft inne i pumpen kommer att försvinna tillsammans med vattnet under de första minuterna efter uppstart.

Det finns dock möjlighet att lossa luftskruven för att kontrollera att systemet är avluftat fullständigt. Det kan hända att pumpen stannar när luftskruven lossas.

#### - VARNING!

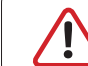

Vid lossande av luftskruven, se upp för hett sprutande vatten.

#### Inställningar

#### **AUTO versioner**

AUTO-pumpen UPMXL har en inbyggd intern styrning. Via kontrollpanelen är det möjligt att välja två lägen med tre kurvor vardera vilket sammanlagt ger totalt 6 olika styrkurvor:

#### > Proportionellt tryck

Proportionella tryckläget erbjuder den bästa energibesparingen. Maximala differenstrycket av pumpkurvan kommer att nås vid max kurva för pumpen. Hastigheten kommer att sänkas automatiskt med reducerat flöde till lägst 50 % av det maximala differenstrycket vid nollflöde.

#### > Konstant tryck/effekt

Läget för konstant tryck/effekt begränsar den maximala effekten likt standardpumpar med hastighetsväljare. Vid nedsatt flöde kom-

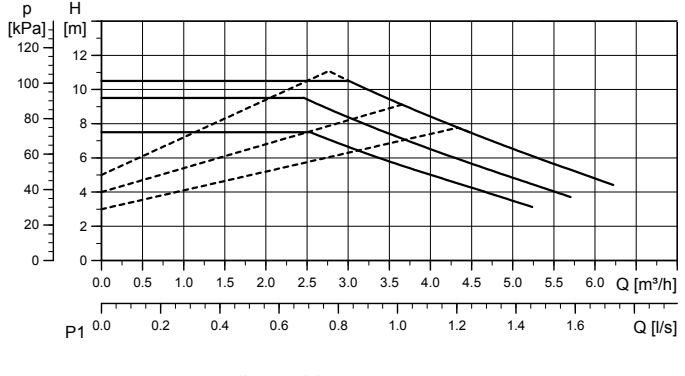

<sup>---</sup> Proportionella tryckkurvor

mer trycket att öka. När maximala trycket nås, kommer hastigheten på pumpen att reduceras för att hålla detta differenstryck ner till nollflöde.

#### Tillämpningar

> Proportionellt tryck bör väljas i system med variabelt flöde där motståndet i värmarna, t.ex. radiatorer, är relativt lågt i förhållandet till rörsystemets motstånd (mindre än 50 %). Exempelvis två-rörsystem med radiatorer och termostatventiler.

> Konstant tryck bör väljas i system med variabelt flöde med högt motstånd. Exempelvis i golvvärmesystem med termostater, eller i system med konstant flöde.

UPMXL AUTO är internt hastighetsreglerade och har ingen anslutning för signalkabel.

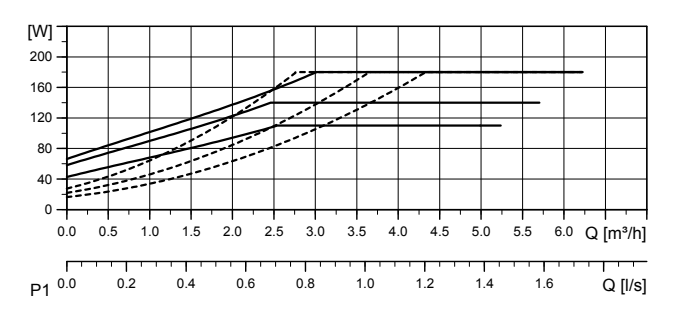

<sup>——</sup> Kurva för konstant tryck/effekt

## Kontrollpanelen

Kontrollpanelen, bestående av tre LED-indikatorer och en tryckknapp ger möjlighet att välja mellan 6 styrkurvor i två olika lägen.

För att gå in i inställningsläge tryck in tryckknappen i två sekunder och LED-indikatorerna börjar blinka och visa det aktuella inställningsläget. Vid varje tryck ändras inställningen enligt nedan kedja och visas genom LED-indikatorerna.

Snabbt blinkande innebär proportionellt tryck. Sakta blinkande innebär konstant tryck/effekt.

Inställningsläget aktiveras genom att bläddra till det önskade inställningsläget och låta knappen vara orörd i 10 sek, där efter går pumpen till driftläge enligt inställningen.

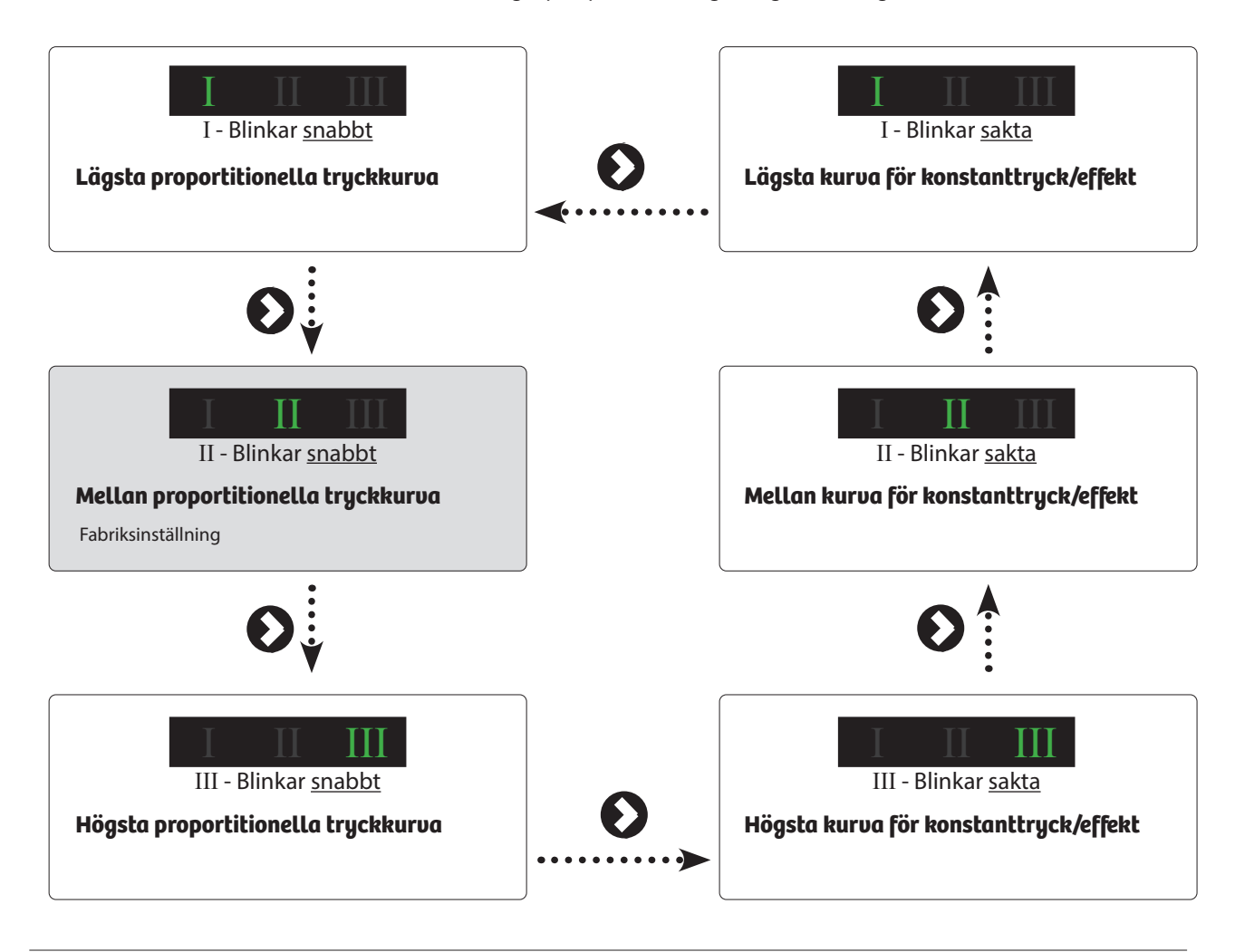

## Teknisk data Grundfos UPMXL 25-125 AUTO

| Matningsspänning      | 1 x 230 V + 10 %/- 15 %, 45-65 Hz.                                                                                                    |  |  |
|-----------------------|----------------------------------------------------------------------------------------------------|--|--|
| Motorskydd:           | Pumpen behöver inget externt motorskydd                                                                                                    |  |  |
| Kapslingsklass:       | IPX2D                                                                                                    |  |  |
| Apparatklass:         | Klass 1                                                                                                    |  |  |
| Isoleringsklass:      | Н                                                                                                    |  |  |
| Övertemperatursskydd: | För att undvika överhettning av elektroniken<br>i kontrollboxen kommer effekten att sänkas<br>genom sänkt hastighet, om nödvändigt ner till<br>lägsta hastigheten utan att stoppa pumpen. |  |  |
| Temperaturklass:      | TF 95 enligt EN 60335-2-51.                                                                                                    |  |  |

| Vätsketemperatur:        | Maximum (kontinuerligt): +95 °C<br>Korta perioder: +110 °C |
|--------------------------|------------------------------------------------------------|
| Omgivningstemp. [°C]     | Vätsketemp. max. [°C]                                      |
| 0                        | +95 (+110)                                                 |
| 20                       | +95 (+110)                                                 |
| 30                       | +95 (+110)                                                 |
| 35                       | +95                                                        |
| 40                       | +95                                                        |
| 55                       | +75                                                        |
| Max systemtryck          | 1.0 MPa (10 bar)                                           |
| EMX (elektromagnetisk EN | 61000-6-2, EN61000-6-3, EN61000-3-2,                       |
| kompatibilitet)          | N61000-3-3, EN55014-1, EN55014-2.                          |
|                          |                                                            |

# **Danfoss ECL Comfort 310**

## Värme- och varmvattenregulator - Användarmanual

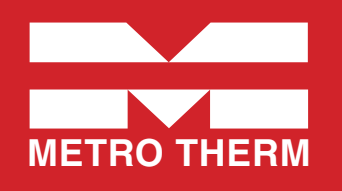

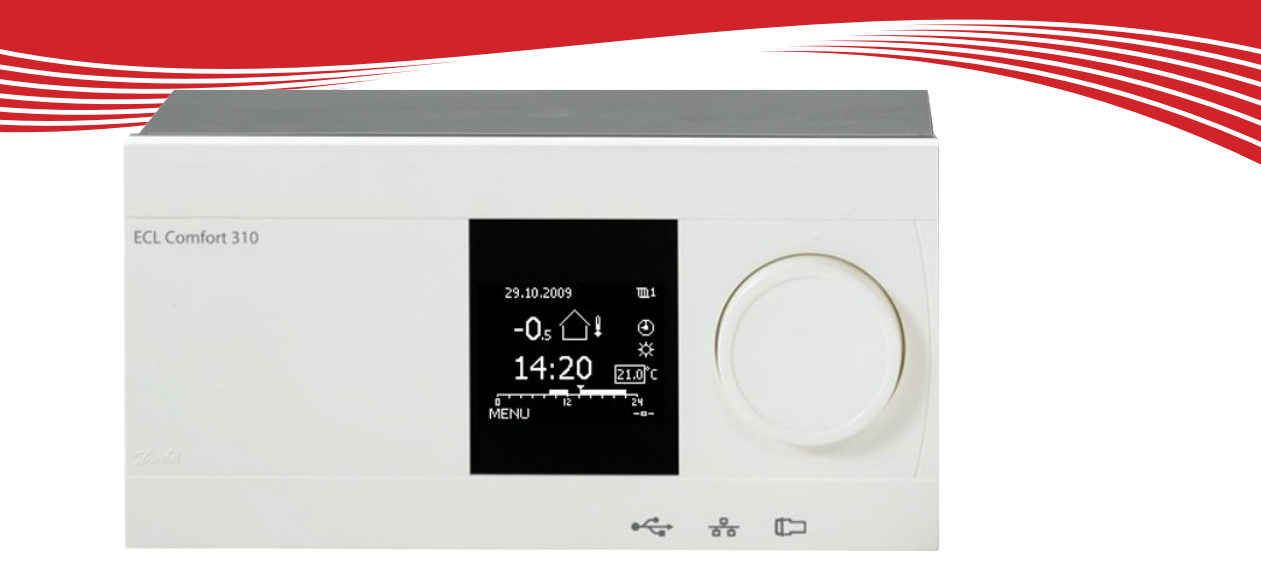

# Symbolförklaring

|              | Temperatur:    |            | Krets:                          | $\hat{\checkmark}$ | Max. och min. värde                 |
|--------------|----------------|------------|---------------------------------|--------------------|-------------------------------------|
| $\bigcirc$   | Utetemperatur  | m          | Värme                           |                    | Givare inte ansluten/används inte   |
|              | Rumstemp.      | 포          | VV (tappvarmvatten)             |                    | Givaranslutning kortsluten          |
| <b>≖</b> 1   | VV-temp.       |            | Allmänna regulatorinställningar | 7-23               | Fast komfortdag (semester)          |
| ►            | Lägesindikator |            | Komponentsymboler:              | ÷<br>ECA 3         | Aktiv påverkan<br>0/31              |
|              | lägo:          |            | Pump PÅ                         |                    |                                     |
|              | Lage.          | Ŭ          |                                 |                    | ECA fjärrkontrollenhet              |
| ٩            | Tidsstyrt läge | $\bigcirc$ | Pump AV                         | (X                 | Relativ fuktighet inomhus           |
| 桊            | Komfortläge    | M          | Motor öppnar                    | *                  | Dag av                              |
| Д            | Sparläge       | M          | Motor stänger                   | ~                  |                                     |
| Ľ            |                | 0          | -                               | 湔                  | ືງ Semester                         |
| $\bigotimes$ | Frysskyddsläge | Ţ          | Larm                            | 赖                  | Kopplar av (förlängd komfortperiod) |
| S.           | Manuellt läge  | •          | Visningsväljare                 | Ŕ                  | Går ut (förlängd sparperiod)        |

# Så navigerar man

Du navigerar i regulatorn genom att vrida ratten till vänster eller höger till önskat läge (\*\_).

Lägesindikatorn i displayen (**b**) visar alltid var du är.

Tryck på ratten för att bekräfta dina val ( $\Re$ ).

Visningsexemplen kommer från en tvåkretstillämpning: En värmekrets (IIII) och en tappvarmvattenkrets (III). Exemplen kan avvika från din tillämpning.

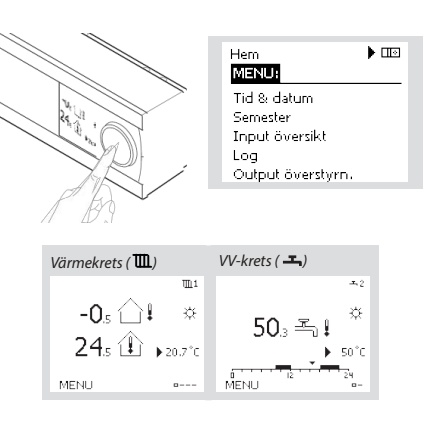

Allmänna regulatorinställningar som "Tid & datum", "Semester" etc. finns i "Allmänna regulatorinställningar" (
\_\_\_\_).

#### Så kommer du till allmänna regulatorinställningar:

| Åtgärd:<br>✓◯ | Ändamål:<br>Välj "MENU" (meny) i någon<br>krets    | Exempel:<br>MENU |
|---------------|----------------------------------------------------|------------------|
| R             | Bekräfta                                           |                  |
| 0             | Välj kretsväljaren i displayens<br>övre högra hörn |                  |
| R             | Bekräfta                                           |                  |
| O,            | Välj gemensamma<br>regulatorinställningar          | 0                |
| R             | Bekräfta                                           |                  |

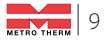

# Välj din favoritdisplay

Din favoritdisplay är den display som du valt som standarddisplay. Favoritdisplayen ger dig en snabb överblick över temperaturerna eller enheterna som du normalt vill övervaka.

Om ratten inte har aktiverats under 20 minuter kommer regulatorn att återgå till den översiktdisplay som du valt som favorit.

#### Värmekrets 🏛

Beroende på den valda displayen, informeraröversiktsdisplayen för värmekretsen dig om:

- Aktuell utetemperatur (-0,5)
- Regulatorläge (类)
- Aktuell rumstemperatur (24,5)
- Önskad rumstemperatur (20,7 °C)
- Utetemperaturens trend (→)
- Min. och max. utetemperatur från midnatt ( $\bigcirc$ )
- Datum (23.02.2010)
- Tid (7:43)
- Komforttidsprogram för aktuell dag (0 12 24)
- Status för reglerade enheter (M2, P2)
- Aktuell flödestemperatur (49 °C), (önskad flödestemperatur (31))
- Returtemperatur (24 °C), (temperaturgräns (50))

#### VV-krets ㅗ

Beroende på den valda displayen, informerar översiktsdisplayen för tappvarmvattenkretsen dig om:

- Aktuell VV-temperatur (50,3)
- Regulatorläge ( 炎 )
- Önskad VV-temperatur (50 °C)
- Komforttidsprogram för aktuell dag (0 12 24)
- Status för reglerade enheter (M1, P1)
- Aktuell VV-temperatur (50 °C), (önskad VV-temperatur (50))
- Returtemperatur (- °C), (temperaturgräns (30))

# Inställningstemperaturer

Beroende på vald krets och läge är det möjligt att ange alla dagliga inställningar direkt i översiktsdisplayerna.

Åtgärd:

Ändamål:

Bekräfta

Bekräfta

Önskad rumstemperatur

Inställning av önskad

rumstemperatur

| Inställning av | önskad | rumstemperatur |  |
|----------------|--------|----------------|--|
|----------------|--------|----------------|--|

| Onskad rumstemperatur kan enkelt stallas in i   | *O* |
|-------------------------------------------------|-----|
| översiktsdisplayerna för värmekretsen.          | R   |
|                                                 | ¢)  |
| sparläge, välj lägesväljaren och välj sparläge. | R   |

#### Tänk på!

Inställning av önskad rumstemperatur är viktig även om det inte finns någon rumsgivare/fjärrkontrollenhet ansluten.

#### Inställning av tappvarmvattentemperaturen

Önskad VV-temperatur kan enkelt ställas in i översiktsdisplayerna för VV-kretsen.

| Åtgärd:      | Ändamål:                         |  |
|--------------|----------------------------------|--|
| 6            | Önskad VV-temperatur             |  |
| Åtgärd:<br>↔ | Ändamål:<br>Önskad VV-temperatur |  |

R Bekräfta Justera den önskade VV-6 temperaturen

Bekräfta

R

Förutom informationen om önskad och aktuell VV-temperatur, visas även dagens schema.

#### Bestäm önskad rumstemperatur, ECA30 / 31

Den önskade temperaturen kan sättas som i kontrollern. Men andra symboler kan synas i displayen (se sidan om symboler för ECA30/31).

#### Tips!

Växla mellan displayer genom att vrida ratten tills du kommer till displayväljaren ( -) längst ned på displayens högra sida. Vrid ratten och tryck för att välja din favoritdisplay.

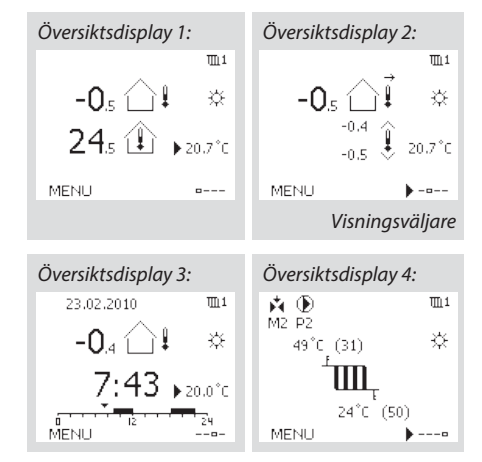

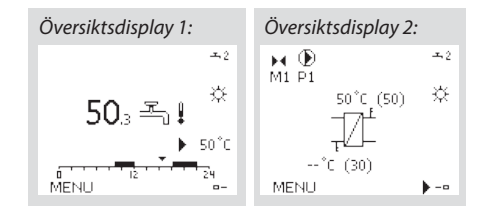

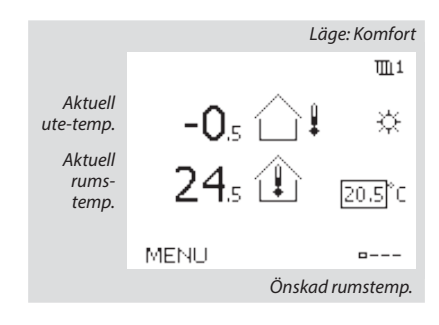

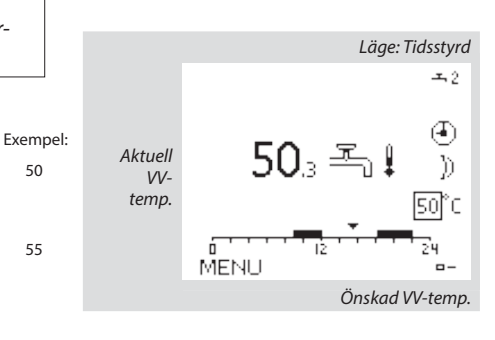

#### **Tips!**

50

55

Exempel:

20.5

21.0

Med ECA 30/31 kan du ändra den önskade rumstemperaturen temporärt med hjälp av överstyrsfunktionen: 約辦猶裕

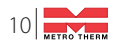

#### Tilloppstemperatur

Regulatorn ECL Comfort faställer och reglerar framledningstemperaturen i förhållande till utetemperaturen. Detta förhållande kallas värmekurvan.

Värmekurvan ställs in med hjälp av 6 koordinatpunkter. Den önskade framledningstemperaturen ställs in med hjälp av 6 fördefinerade utetemperaturvärden.

Det visade värdet för värmekurvan är ett medelvärde (lutning), baserad på de aktuella inställningarna.

| Utetempe-<br>ratur | Önskad framledningstemp. |       |       | Dina inställ-<br>ningar |
|--------------------|--------------------------|-------|-------|-------------------------|
|                    | А                        | В     | С     |                         |
| -30 °C             | 45 °C                    | 75 °C | 95 ℃  |                         |
| -15 °C             | 40 °C                    | 60 °C | 90 °C |                         |
| -5 °C              | 35 °C                    | 50 °C | 80 °C |                         |
| 0 °C               | 32 °C                    | 45 °C | 70 °C |                         |
| 5 °C               | 30 °C                    | 40 °C | 60 °C |                         |
| 15 °C              | 25 °C                    | 28 °C | 35 °C |                         |

A. Exempel för golvvärmesystem

B. Fabriksinställningar'

C. Exempel för radiatorvärmesystem (höga krav)

| Värmekurva |                    |                    |
|------------|--------------------|--------------------|
| Krets      | Inställningsområde | Fabriksinställning |
| 1          | 0,1 4,0            | 1,0                |

Värmekurvan kan ändras på två sätt:

1. Lutningens värde ändras (se exempel på värmekurva på nästa sida).

2. Vämrekurvans koordinater förändras.

#### Ändra lutningens värde:

Tryck på inställningsvredet för att ange/ändra värmekurvans lutningsvärde (exempel: 1,0).

När värmekurvans lutning ändras med detta värde kommer den gemensamma punkten för alla värmekurvor att vara den önskade framledningstemperaturen = 24,6 °C vid en utomhustemperatur = 20 °C.

#### Ändra koordinaterna:

Tryck på inställningsvredet för att ange/ändra värmekurvans koordinater (exempel: -30,75).

Värmekurvan motsvarar önskade framledningstemperaturer vid olika utetemperaturer och vid en önskad rumstemperatur på 20 °C.

Om den önskade rumstermperaturen ändras kommer den önskade framlednignstemperaturen också att ändras:

(Önskad rumstermperatur -20) x HC x 2,5

där "HC" är värmekurvans lutning och "2,5" är en konstant.

#### Tips!

Den beräknade framlednignstemperaturen kan påverkas av funktionerna "Forcering" och "Ramp" osv Önskad framledningstemperatur

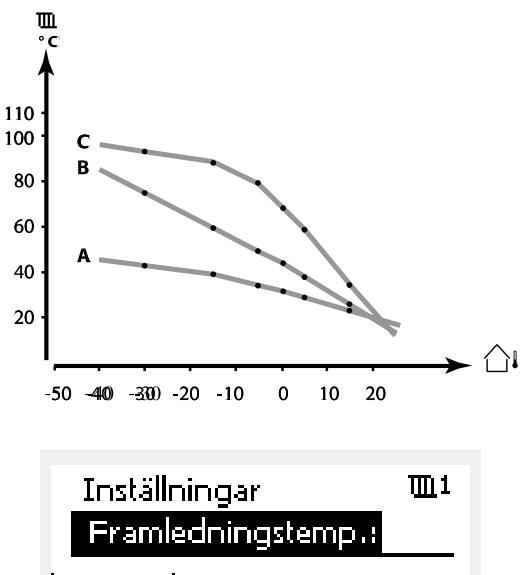

| Framledningstemp.: |      |  |  |
|--------------------|------|--|--|
| • Värmekurva       | 1.0  |  |  |
| Max temp.          | 90°C |  |  |
| Min temp.          | 10°C |  |  |
|                    |      |  |  |

Lutningsförändringar

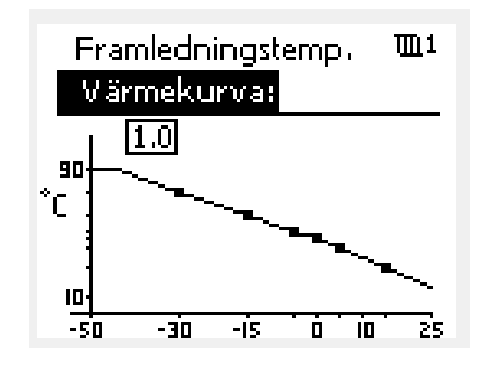

Koordinatförändringar

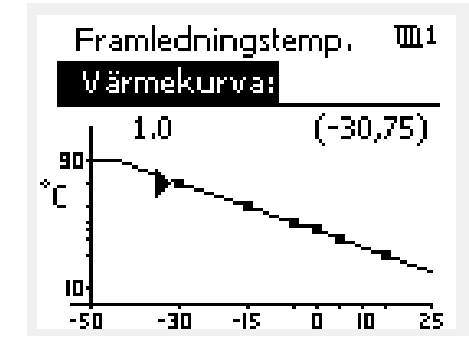

#### Exempel:

| Värmekurva:                     | 1,0   |
|---------------------------------|-------|
| Önskad framledningstemp.:       | 50 °C |
| Önskad rumstemp.:               | 22 °C |
| Beräkning (22-20) x 1,0 x 2,5 = | 5     |

**Resultat:** Den önskade framledningstemperaturen korrigeras från 50 °C till 55 °C.

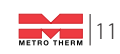

#### Välja en lutning för värmekurvan:

Värmekurvorna representerar önskad framledningstemperatur vid olika utetemperaturer och en önskad rumstemperatur på 20 °C.

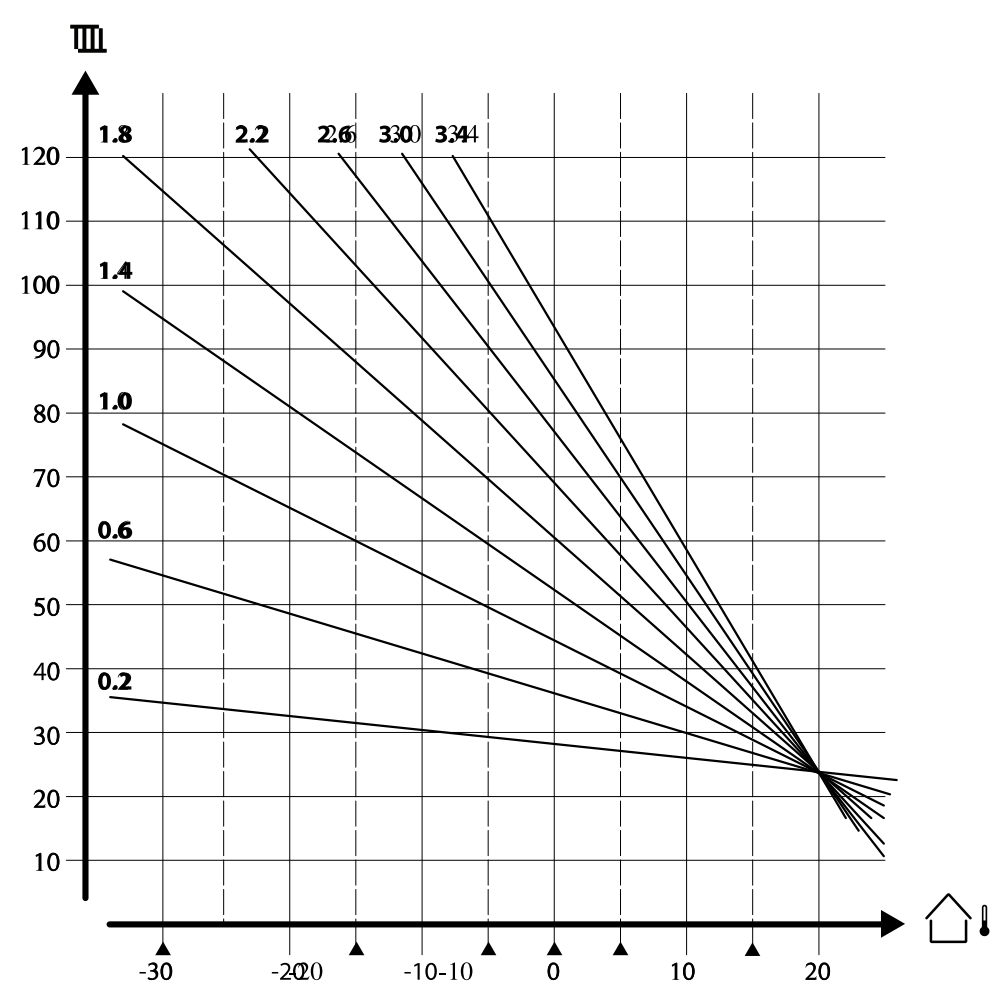

De små pilarna indikerar 6 olika utetemperaturvärden vid vilka du kan ändra värmekurvan.

#### MENY > Inställningar > Framledningstemp.

| Max temp. (begränsning av max. framledningstemp.) 1117 |                    |                    |  |  |  |  |  |
|--------------------------------------------------------|--------------------|--------------------|--|--|--|--|--|
| Krets                                                  | Inställningsområde | Fabriksinställning |  |  |  |  |  |
| 1                                                      | 10-150 °C          | 90 °C              |  |  |  |  |  |

Ställ in högsta framledningstemperatur för systemet. Den önskade framledningstemperaturen överskrider inte detta inställda värde. Ändra fabriksinställningar om så behövs.

#### MENY > Inställningar > Framledningstemp.

| Min temp. (begränsning av min. framledningstemp.) 11177 |                    |                    |  |  |  |  |  |
|---------------------------------------------------------|--------------------|--------------------|--|--|--|--|--|
| Krets                                                   | Inställningsområde | Fabriksinställning |  |  |  |  |  |
| 1                                                       | 10-150 °C          | 10 °C              |  |  |  |  |  |

Ställ in minsta framledningstemperatur för systemet. Den önskade framledningstemperaturen överskrider inte detta inställda värde. Ändra fabriksinställningar om så behövs.

#### **Tips!**

Inställningen för max. temp. har högre prioritet än inställningen min. temp.

#### **Tips!**

"Min. temp." överstyrs om "Totalstopp" är aktivt i sparläget eller om frikoppling är aktivt.

"Min. temp." kan överstyras av påverkan från returtemperatursbegränsningen (se "Prioritet").

#### **Tips!**

Inställningen för "Max temp." har högre prioritet än "Min temp".

12

# Personligt tidsprogram

Tidsprogrammet består av en 7-dagarsvecka:

M = Måndag.

- T = Tisdag.
- O = Onsdag.
- T = Torsdag.
- F = Fredag.
- L = Lördag. S = Söndag.

Tidsprogrammet visar dig start- och stopptiderna för dina komfortperioder dag för dag (värme- och VV-kretsar).

| Så änd     | rar du tidsprogrammet:                                |          | MENU                           | ۳L1                            |
|------------|-------------------------------------------------------|----------|--------------------------------|--------------------------------|
| Åtgärd:    | Ändamål:                                              | Exempel: | Tidsplan:                      |                                |
| Ô          | Välj "MENU" (meny) i någon av<br>översiktsdisplayerna | MENU     | Dag: M T<br>Start1             | O T ▶ F L S<br>09:00           |
| R          | Bekräfta                                              |          | Stop1                          | 12:00                          |
| R          | Bekräfta valet "Tidsplan"<br>(tidsprogram)            |          | Start2                         | 18:00                          |
| 6          | Välj den dag som ska ändras                           |          | 0 1 1 1                        | 2 24                           |
| R          | Bekräfta*                                             | Т        | MENUL                          | <b>m</b> 1                     |
| 6          | Gå till Start1                                        |          | Tidsplan:                      |                                |
| R          | Bekräfta                                              |          | Dag: M-T                       |                                |
| Ô          | Ställ in tiden                                        |          | Start1                         | 05:00                          |
| R          | Bekräfta                                              |          | Stop1                          | 10:00                          |
| 6          | Gå till Stop1, Start2 etc. etc.                       |          | Start2                         | 19:30                          |
| O,         | Återgå till "MENU" (meny)                             | MENU     |                                | 6 67                           |
| R          | Bekräfta                                              |          | Hem                            | <u>m</u> 1                     |
| Ô          | Välj "Yes" (ja) eller "No" (nej) i<br>"Save" (spara)  |          | MENU                           |                                |
| R          | Bekräfta                                              |          | Dag: M T                       | OTFLS                          |
| * Flera di | agar kan markeras.                                    |          | Star Sp<br>Stop ▶ Ja<br>Startz | oara 5:00<br>Nej 0:00<br>19:30 |
|            |                                                       |          |                                | 2 24                           |

De valda start- och stopptiderna kommer att gälla för alla de valda dagarna (i detta exempel torsdag och lördag).

Du kan ställa in högst tre komfortperioder per dag. Du kan ta bort en komfortperiod genom att ställa in start- och stopptiderna på samma värde.

#### **Tips!**

Varje krets har sitt eget tidsprogram. För att välja en annan krets går du till "Hem", vrider ratten och väljer önskad krets.

# Semesterprogram

Det finns ett semesterprogram för varje krets och ett gemensamt för alla kretsar.

Varje semesterprogram innehåller ett eller flera tidsprogram. De kan ställas in med ett startdatum och ett slutdatum. Den inställda perioden startar på startdatumet kl. 00.00 och slutar på slutdatumet kl. 24.00.

#### Så ändrar du tidsprogram för semestern:

| Åtgärd:           | Ändamål:                                                 | Exempel:     | Hem                                       |             |
|-------------------|----------------------------------------------------------|--------------|-------------------------------------------|-------------|
| 5                 | Välj "MENU" (meny)                                       | MENU         | MENU:                                     |             |
| (Prof             | Bekräfta                                                 |              | Tid & datum<br>▶ Semester                 |             |
| $\mathcal{O}_{f}$ | Välj kretsväljaren i displayens<br>övre högra hörn       |              | Input översikt<br>Log<br>Output överstyrp |             |
| R                 | Bekräfta                                                 |              | Calpar overstyrm.                         |             |
| 6                 | Välj en krets eller "Allmänna<br>regulatorinställningar" | T<br>T       | MENU<br>Semester:                         | <u> </u>    |
|                   |                                                          |              | Schema 1                                  | Ð           |
| (D)               | Bekräfta                                                 |              | Schema 2<br>Schema 3                      | ð           |
| (""]              | Dekrana                                                  |              | Schema 4                                  | Ō           |
| *O                | Gå till "Semester"                                       |              |                                           |             |
| (Fing             | Bekräfta                                                 |              | Semester                                  |             |
| 6                 | Välj ett tidsprogram                                     |              | Mode:                                     | 法           |
| (File)            | Bekräfta                                                 |              | Start:<br>24.12.2010                      |             |
| R                 | Bekräfta val av lägesväljare                             |              | Stop:                                     |             |
| 6                 | Välj läge:                                               |              | 2.01.2011                                 |             |
|                   | • Komfort                                                | 桊            | MENU<br>Semester                          | <u></u>     |
|                   | • Komfort 7-23                                           | 7-23         | Mode:<br>Stan                             | 542<br>7-23 |
|                   | • Spara                                                  | $\mathbb{D}$ | ⇒usi Spara<br>Da Nej                      |             |
|                   | • Frysskydd                                              | ₩            | 2.01.2011                                 |             |

- R Bekräfta
- Ange starttid först och sedan sluttid 6
- R Bekräfta
- O, Gå till "MENU" (meny)
- R Bekräfta
- Välj "Ja" eller "Nej" i "Spara". Välj R nästa tidsprogram om så önskas

#### Tips!

Semesterprogrammet i "Allmänna regulatorinställningar" gäller för alla kretsar. Semesterprogrammet kan även ställas in individuellt i värme- och VV-kretsarna.

# Vanliga frågor

#### Vad ska jag göra om displayen visar fel tid?

Den interna klockan kan ha blivit nollställd om det har varit strömavbrott under mer än 72 timmar. Gå till "Allmänna regulatorinställningar" och "Tid & Datum" för att ställa in korrekt tid.

Regulatorn har inbyggt att den anpassar sig efter sommar och vintertid i centraleuropa.

#### ECL-tillämpningsnyckeln är borta.

Stäng av regulatorn och sätt på den igen för att se typ av system och version av mjukvara i regulatorn. Det går även att se version genom att gå till "Common controller settings" "Allmänna regulatorinställningar" > "KEY funktioner" > "Application" (tillämpning). Typen av system (t.ex. TYPE A266.1) och systemschemat visas. Beställ en reservnyckel via din Danfossåterförsäljare. (t.ex. ECL-tillämningsnyckeln A266).

Sätt i den nya ECL-tillämpningsnyckeln och kopiera dina personliga inställningar från regulatorn till den nya ECL-tillämpningsnyckeln, om så önskas.

#### Rumstemperaturen är för låg.

Försäkra dig om att radiatortermostaten inte begränsar rumstemperaturen. Om du fortfarande inte kan uppnå önskad rumstemperatur genom att justera radiatrotermostaterna är flödestemperaturen för låg. Öka den önskade rumstemperaturen (display med önskad rumstemperatur). Om det inte hjälper justeras "Värmekurva" ("Framledningstemp." (flödestemperatur)).

#### Rumstemperaturen är för hög under sparperioder.

Försäkra dig om att minsta begränsningen av flödestemperaturen ("Min temp.) inte är för hög.

#### Hur gör man för att få en extra komfortperiod i tidsprogrammet?

Du kan lägga till komfortperiod genom att lägga till nya "Start"och "Stop"-tider i "Tidsplan".

#### Hur tar man bort en komfortperiod i tidsplanen?

Du kan ta bort en komfortperiod genom att sälla in "Start"- och "Stop"-tiderna på samma värde.

#### Hur återställer man personliga inställningar eller fabriksinställningar?

Se installationshandboken. Ytterligare dokumentation för ECL Comfort 310, moduler och tillbehör finns på http://den.danfoss.com

#### Varför kan inte inställningarna ändras?

ECL-tillämpningsnyckeln har tagits bort.

#### Vad ska man göra vid larm (♪)?

Ett larm indikerar att systemet inte fungerar tillfredsställande. Kontakta din installatör.

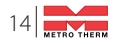

### Övriga inställningar

Vi rekommenderar att alla ändrade inställningar noteras i de timma kolumnerna.

För mer information kring varje inställning (tabellens sidanvisningar) hänvisar vi till Danfoss originalmanual för Danfoss Installation Guide, ECL 210/310, application A266 (VIKTC207). Se danfoss.com för mer information.

| Inställning                                                 | ID    | Sida      | la Fabriksinställning för krets(s) |  |   |      |  |  |  |
|-------------------------------------------------------------|-------|-----------|------------------------------------|--|---|------|--|--|--|
|                                                             |       |           | 1                                  |  | 2 | 3    |  |  |  |
| Värmekurva                                                  |       | <u>74</u> | 1,0                                |  |   |      |  |  |  |
| Max temp. (begränsning av max. framledningstemp.)           | 11178 | <u>75</u> | 90 °C                              |  |   |      |  |  |  |
| Min temp. (begränsning av min. framledningstemp.)           | 11177 | <u>75</u> | 10 ℃                               |  |   |      |  |  |  |
| Integr. tid (integreringstid)                               | 11015 | <u>76</u> | OFF                                |  |   |      |  |  |  |
| Max förstärkn. (rumstemp. begränsning, max)                 | 11182 | <u>77</u> | -4.0                               |  |   |      |  |  |  |
| Min förstärkn. (rumstemp. begränsning, min.)                | 11183 | <u>77</u> | 0.0                                |  |   |      |  |  |  |
| Hög T ute X1 (begränsning av returtemp., hög gräns, X-axel) | 11031 | <u>78</u> | 15 °C                              |  |   |      |  |  |  |
| Låg gräns Y1 (begränsning av returtemp., låg gräns, Y-axel) | 11032 | <u>78</u> | 40 °C                              |  |   |      |  |  |  |
| Låg T ute X2 (begränsning av returtemp., låg gräns, X-axel) | 11033 | <u>79</u> | -15 ℃                              |  |   |      |  |  |  |
| Hög gräns Y2 (begränsning av returtemp., hög gräns, Y-axel) | 11034 | <u>79</u> | 60 °C                              |  |   |      |  |  |  |
| Max - max. (returtemp. begränsning – max. påverkan)         | 11035 | <u>79</u> | 0.0                                |  |   |      |  |  |  |
| Min - min. (begränsning av returtemp min. förstärkning)     | 11036 | <u>79</u> | 0.0                                |  |   |      |  |  |  |
| Integr. tid (integreringstid)                               | 11037 | <u>80</u> | 25 s                               |  |   |      |  |  |  |
| Prioritet (prioritet för begränsning av returtemp.)         | 11085 | <u>80</u> | OFF                                |  |   |      |  |  |  |
| VV retur T begr.                                            | 11029 | <u>80</u> | OFF                                |  |   |      |  |  |  |
| Aktuell (aktuellt flöde eller effekt)                       | 11110 | <u>81</u> |                                    |  |   |      |  |  |  |
| Hög T ute X1 (flödes-/effektbegränsning, hög gräns, X-axel) | 11119 | <u>82</u> | 15 ℃                               |  |   |      |  |  |  |
| Låg gräns Y1 (flödes-/effektbegränsning, låg gräns, Y-axel) | 11117 | <u>82</u> | 999.9<br>I/h                       |  |   |      |  |  |  |
| Låg T ute X2 (flödes-/effektbegränsning, låg gräns, X-axel) | 11118 | <u>82</u> | -15 °C                             |  |   | <br> |  |  |  |
| Hög gräns Y2 (flödes-/effektbegränsning, hög gräns, Y-axel) | 11116 | 82        | 999.9<br>I/b                       |  |   | <br> |  |  |  |
| Integr. tid (integreringstid)                               | 11112 | 83        | OFF                                |  |   |      |  |  |  |
| Filter konstant                                             | 11113 | 83        | 10                                 |  |   |      |  |  |  |
| Input typ                                                   | 11109 | 83        | OFF                                |  |   |      |  |  |  |
| Enheter                                                     | 11115 | 84        | ml, l/h                            |  |   |      |  |  |  |
| Puls, ECL-knapp A2xx                                        | 11114 | 84        | 10                                 |  |   |      |  |  |  |
| Auto spar (spartemp. beroende på utetemp.)                  | 11011 | 85        | -15 ℃                              |  |   |      |  |  |  |
| Boost                                                       | 11012 | 85        | OFF                                |  |   |      |  |  |  |
| Ramp (referensrampfunktion)                                 | 11013 | 86        | OFF                                |  |   |      |  |  |  |
| Optimering (optimerande tidskonstant)                       | 11014 | 86        | OFF                                |  |   |      |  |  |  |
| Pre slut (optimerad stopptid)                               | 11026 | <u>87</u> | ON                                 |  |   | <br> |  |  |  |
| Baserat på (optimering baserat på rums-/utetemp.)           | 11020 | 87        | OUT                                |  |   |      |  |  |  |
| Totalstopp                                                  | 11021 | <u>87</u> | OFF                                |  |   |      |  |  |  |
| Värme avbrott                                               | 11179 | <u>88</u> | 20 °C                              |  |   | <br> |  |  |  |
| Värme avbrott (gräns för frånkoppling av uppvärmningen) –   | 11179 | 88        | 18 °C                              |  |   | <br> |  |  |  |
| Parallell drift                                             | 11043 | 89        | OFF                                |  |   |      |  |  |  |
| Motor pr. (motorskydd)                                      | 11174 | 90        | OFF                                |  |   |      |  |  |  |
| P-band (proportionalband)                                   | 11184 | 90        | 80 K                               |  |   |      |  |  |  |
| P-band (proportionalband) – A266.9                          | 11184 | 90        | 85 K                               |  |   | <br> |  |  |  |
| l-tid (tidskonstant för integrering)                        | 11185 | <u>91</u> | 30 s                               |  |   | <br> |  |  |  |
| l-tid (tidskonstant för integrering) – A266.9               | 11185 | 91        | 25 s                               |  |   | <br> |  |  |  |
| Motorkörtid (körtid för den motoriserade reglerventilen)    | 11186 | <u>91</u> | 50 s                               |  |   |      |  |  |  |

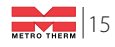

| Inställning                                                 | ID    | Sida        | Fabriksinställning för krets(s) |  |       |   |  |          |  |
|-------------------------------------------------------------|-------|-------------|---------------------------------|--|-------|---|--|----------|--|
|                                                             |       |             | 1                               |  | 2     | 3 |  |          |  |
| Motorkörtid (körtid för motoriserad reglerventil) – A266.9  | 11186 | <u>91</u>   | 120 s                           |  |       |   |  |          |  |
| Neutralzon                                                  | 11187 | <u>92</u>   | 3 K                             |  |       |   |  |          |  |
| Neutralzon – A266.9                                         | 11187 | <u>92</u>   | 2 K                             |  |       |   |  |          |  |
| Ställdon typ                                                | 11024 | <u>92</u>   | GEAR                            |  |       |   |  |          |  |
| Min. kör t. (minsta körtid för kuggväxelmotorn)             | 11189 | <u>92</u>   | 10                              |  |       |   |  |          |  |
| ECA adr. (val av fjärrkontrollenhet)                        | 11010 | <u>94</u>   | OFF                             |  |       |   |  |          |  |
| Krav, offset                                                | 11017 | <u>94</u>   | OFF                             |  |       |   |  |          |  |
| P-krav                                                      | 11050 | <u>94</u>   | OFF                             |  |       |   |  |          |  |
| Send desired T                                              | 11500 | <u>95</u>   | ON                              |  |       |   |  |          |  |
| P motion (motionering av pump)                              | 11022 | <u>95</u>   | ON                              |  |       |   |  |          |  |
| Motor motion (motionering av ventil)                        | 11023 | <u>95</u>   | OFF                             |  |       |   |  |          |  |
| P post-run                                                  | 11040 | <u>96</u>   | 3 m                             |  |       |   |  |          |  |
| Tapp VV prior. (stängd ventil/normal drift)                 | 11052 | <u>96</u>   | OFF                             |  |       |   |  |          |  |
| Pump, frostsk. T                                            | 11077 | <u>96</u>   | 2 °C                            |  |       |   |  |          |  |
| Pumpstart T (värmebehov)                                    | 11078 | <u>97</u>   | 20 °C                           |  |       |   |  |          |  |
| Frost P T (frysskyddstemperatur)                            | 11093 | <u>97</u>   | 10 °C                           |  |       |   |  |          |  |
| Ext. input (extern överstyrning)                            | 11141 | 98          | OFF                             |  |       |   |  |          |  |
| Ext. mode (externt överstyrningsläge)                       | 11142 | 99          | SPAR-                           |  |       |   |  |          |  |
| Inställning för förlängd frånkoppling av uppvärmning        | 11395 | 101         |                                 |  |       |   |  |          |  |
| Extended winter cut-out setting                             | 11399 | 101         |                                 |  |       |   |  |          |  |
| Övre diff.                                                  | 11147 | 103         | OFF                             |  |       |   |  |          |  |
| Lägre diff.                                                 | 11148 | 103         | OFF                             |  |       |   |  |          |  |
| Fördröjning                                                 | 11149 | 104         | 10 m                            |  |       |   |  |          |  |
| Lägsta t.                                                   | 11150 | 104         | 30 °C                           |  |       |   |  |          |  |
| Larm, högt – A266.9                                         | 11614 | 104         | 2.3                             |  |       |   |  |          |  |
| Larm, lågt – A266.9                                         | 11615 | 104         | 0.8                             |  |       |   |  |          |  |
| Larm, tidsslut – A266.9                                     | 11617 | 104         | 30 s                            |  |       |   |  |          |  |
| Låg X – A266.9                                              | 11607 | 105         | 1.0                             |  |       |   |  |          |  |
| Hög X – A266.9                                              | 11608 | 105         | 5.0                             |  |       |   |  |          |  |
| Låg Y – A266.9                                              | 11609 | 105         | 0.0                             |  |       |   |  |          |  |
| Hög Y – A266.9                                              | 11610 | <u>105</u>  | 6.0                             |  |       |   |  |          |  |
| Larmvärde – A266.9                                          | 11636 | 105         | 1                               |  |       |   |  |          |  |
| Larm, tidsslut – A266.9                                     | 11637 | 106         | 30 s                            |  |       |   |  |          |  |
| Max. flödes T – A266.2/A266.9                               | 11079 | <u>106</u>  | 90 °C                           |  |       |   |  |          |  |
| Fördröjning – A266.2                                        | 11180 | <u>106</u>  | 5 s                             |  |       |   |  |          |  |
| Fördröjning – A266.9                                        | 11180 | 106         | 60 s                            |  |       |   |  |          |  |
| Max temp. (begränsning av max. framledningstemp.)           | 12178 | 108         |                                 |  | 90 °C |   |  |          |  |
| Max temp. (begränsning av max. framledningstemp.) – A266.9  | 12178 | 108         |                                 |  | 65 °C |   |  |          |  |
| Min temp. (begränsning av min. framledningstemp.)           | 12177 | <u>108</u>  |                                 |  | 10 °C |   |  |          |  |
| Min. temp. (begränsning av min. framledningstemp.) – A266.9 | 12177 | 108         |                                 |  | 45 °C |   |  |          |  |
| Gräns (gränsvärde för returtemp.)                           | 12030 | 109         |                                 |  | 30 °C |   |  |          |  |
| Max - max. (returtemp. begränsning – max. påverkan)         | 12035 | 109         |                                 |  | 0.0   | L |  | L        |  |
| Min - min. (begränsning av returtemp min. förstärkning)     | 12036 | <u>11</u> 0 |                                 |  | 0.0   | L |  | <u> </u> |  |
| Integr. tid (integreringstid)                               | 12037 | 110         |                                 |  | 25 s  |   |  |          |  |

| Inställning                                                | ID     | Sida       | a Fabriksinställning för krets(s) |   |         |   |   |      |   |
|------------------------------------------------------------|--------|------------|-----------------------------------|---|---------|---|---|------|---|
|                                                            |        |            | 1                                 |   | 2       | 3 |   |      |   |
| Prioritet (prioritet för begränsning av returtemp.)        | 12085  | <u>110</u> |                                   |   | OFF     |   |   |      |   |
| Aktuell (aktuellt flöde eller effekt)                      | 12110  | <u>111</u> |                                   |   |         |   |   |      |   |
| Integr. tid (integreringstid)                              | 12112  | <u>111</u> |                                   |   | OFF     |   |   |      |   |
| Filter konstant                                            | 12113  | <u>112</u> |                                   |   | 10      |   |   |      |   |
| Input typ                                                  | 12109  | <u>112</u> |                                   |   | OFF     |   |   |      |   |
| Enheter                                                    | 12115  | <u>112</u> |                                   |   | ml, l/h |   |   |      |   |
| Puls                                                       | 12114  | <u>113</u> |                                   |   | 10      |   |   |      |   |
| Autotuning                                                 | 12173  | <u>114</u> |                                   |   | OFF     |   |   |      |   |
| Motor pr. (motorskydd)                                     | 12174  | <u>114</u> |                                   |   | OFF     |   |   |      |   |
| P-band (proportionalband)                                  | 12184  | <u>114</u> |                                   |   | 40 K    |   |   |      |   |
| Xp aktuell – A266.2                                        |        | <u>115</u> |                                   |   |         |   |   |      |   |
| P-band (proportionalband) – A266.9                         | 12184  | <u>115</u> |                                   |   | 90 K    |   |   |      |   |
| l-tid (tidskonstant för integrering)                       | 12185  | <u>115</u> |                                   |   | 20 s    |   |   |      |   |
| I-tid (tidskonstant för integrering) – A266.9              | 12185  | <u>115</u> |                                   |   | 13 s    |   |   |      |   |
| Motorkörtid (körtid för den motoriserade reglerventilen)   | 12186  | <u>116</u> |                                   |   | 20 s    |   |   |      |   |
| Motorkörtid (körtid för motoriserad reglerventil) – A266.9 | 12186  | <u>116</u> |                                   |   | 15 s    |   |   |      |   |
| Neutralzon                                                 | 12187  | <u>116</u> |                                   |   | 3 K     |   |   |      |   |
| Stigar T (tomg.) – A266.2                                  | 12097  | <u>118</u> |                                   |   | OFF     |   |   |      |   |
| I-tid (tomg.) – A266.2                                     | 12096  | <u>118</u> |                                   |   | 120 s   |   |   |      |   |
| Öppningstid – A266.2                                       | 12094  | <u>118</u> |                                   |   | 4.0 s   |   |   |      |   |
| Stängningstid – A266.2                                     | 12095  | <u>118</u> |                                   |   | 2.0 s   |   |   |      |   |
| Min. kör t. (minsta körtid för kuggväxelmotorn)            | 12189  | <u>119</u> |                                   |   | 3       |   |   |      |   |
| Ställdon typ                                               | 12024  | <u>119</u> | GEAR                              |   |         |   |   |      |   |
| Min. kör t. (minsta körtid för kuggväxelmotorn) – A266.9   | 12189  | <u>119</u> |                                   |   | 10      |   |   |      |   |
| Send desired T                                             | 12500  | <u>120</u> |                                   |   | ON      |   |   |      |   |
| P motion (motionering av pump)                             | 12022  | <u>120</u> |                                   |   | OFF     |   |   |      |   |
| P motion (motionering av pump) – A266.9                    | 12022  | <u>120</u> |                                   |   | ON      |   |   |      |   |
| Motor motion (motionering av ventil)                       | 12023  | <u>121</u> |                                   |   | OFF     |   |   |      |   |
| P frost T                                                  | 12077  | <u>121</u> |                                   |   | 2 °C    |   |   |      |   |
| Pumpstart T (värmebehov)                                   | 12078  | 121        |                                   |   | 20 °C   |   |   |      |   |
| P post-run                                                 | 12040  | <u>121</u> |                                   |   | 3 m     |   |   |      |   |
| Frost P T (frysskyddstemperatur)                           | 12093  | 122        |                                   |   | 10 °C   |   |   |      |   |
| Ext. input (extern överstyrning)                           | 12141  | <u>122</u> |                                   |   | OFF     |   |   |      |   |
| Ext. mode (externt överstyrningsläge)                      | 12142  | <u>122</u> |                                   | 9 | SAVING  |   |   |      |   |
| Övre diff.                                                 | 12147  | <u>123</u> |                                   |   | OFF     |   |   |      |   |
| Lägre diff.                                                | 12148  | <u>123</u> |                                   |   | OFF     |   |   |      |   |
| Fördröjning                                                | 12149  | <u>124</u> |                                   |   | 10 m    |   |   |      |   |
| Lägsta t.                                                  | 12150  | <u>124</u> |                                   |   | 30 °C   |   |   |      |   |
| Dag                                                        |        | <u>126</u> |                                   |   |         |   |   |      |   |
| Starttid                                                   |        | <u>127</u> |                                   |   | 00:00   |   |   |      |   |
| Tidslängd                                                  |        | <u>127</u> |                                   |   | 120 m   |   |   |      |   |
| Önskad T                                                   |        | <u>127</u> |                                   |   | OFF     |   |   |      |   |
| Status                                                     | Avläs- | 137        |                                   |   |         |   |   | -    |   |
| Command                                                    | 5998   | 138        |                                   |   |         |   |   | NONE |   |
|                                                            |        |            | 1                                 |   |         |   | 1 |      | 1 |

| Inställning                              | İD             | Sida       | Fabriksinställning för krets(s) |  |   |  |   |         |  |
|------------------------------------------|----------------|------------|---------------------------------|--|---|--|---|---------|--|
|                                          |                |            | 1                               |  | 2 |  | 3 |         |  |
| Baud (bitar per sekund)                  | 5997           | <u>138</u> |                                 |  |   |  |   | 300     |  |
| Energy Meter 1 (2, 3, 4, 5)              | 6000           | <u>138</u> |                                 |  |   |  |   | 255     |  |
| Energy Meter 1 (2, 3, 4, 5)              | 6002           | <u>139</u> |                                 |  |   |  |   | 60 s    |  |
| Energy Meter 1 (2, 3, 4, 5)              | 6001           | <u>139</u> |                                 |  |   |  |   | 0       |  |
| Energy Meter 1 (2, 3, 4, 5)              | Avläs-<br>ning | <u>139</u> |                                 |  |   |  |   | _       |  |
| Energy Meter 1 (2, 3, 4, 5)              | Avläs-<br>ning | <u>139</u> |                                 |  |   |  |   | 0       |  |
| Bakgr. belysn. (displayens ljusstyrka)   | 60058          | <u>140</u> |                                 |  |   |  |   | 5       |  |
| Kontrast (displayens kontrast)           | 60059          | <u>140</u> |                                 |  |   |  |   | 3       |  |
| Modbus adr.                              | 38             | <u>140</u> |                                 |  |   |  |   | 1       |  |
| ECL 485 adr. (master-/slavadress)        | 2048           | <u>141</u> |                                 |  |   |  |   | 15      |  |
| Språk                                    | 2050           | <u>141</u> |                                 |  |   |  |   | Svenska |  |
| Rum T offset                             |                | <u>143</u> |                                 |  |   |  |   | 0.0 K   |  |
| • RH offset (endast ECA 31)              |                | <u>144</u> |                                 |  |   |  |   | 0.0 %   |  |
| Bakgr. belysn. (ljusstyrka på displayen) |                | <u>144</u> |                                 |  |   |  |   | 5       |  |
| Kontrast (kontrast på displayen)         |                | <u>144</u> |                                 |  |   |  |   | 3       |  |
| Använd som fjärrenhet                    |                | <u>144</u> |                                 |  |   |  |   | *)      |  |
| Slav adr. (Slavadress)                   |                | <u>145</u> |                                 |  |   |  |   | А       |  |
| ECL adr. (Anslutningsadress)             |                | 145        |                                 |  |   |  |   | 15      |  |
| Överstyrn. adr. (Överstyrningsadress)    |                | <u>146</u> |                                 |  |   |  |   | OFF     |  |
| Överstyrn. krets                         |                | <u>147</u> |                                 |  |   |  |   | OFF     |  |

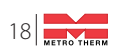

# **VVC-Pump**

## Grundfos UP20-30N • Art.nr: 112 513 9999

Pumpen är uppbyggd enligt våtlöparprincipen, dvs en integrerad enhet motor/pump utan axeltätning och med bara två packningar för tätning. Lagren smörjs av den pumpade vätskan.

#### Pumpen kännetecknas av:

- Radiallager och axel av keramik.
- Axiallager av kol.
- Rotorhölje och lagerplatta av rostfritt stål.
- Korrosionsbeständigt pumphjul, Composite, PES/PP.

Motorn är av typen 1-fas. Ytterligare motorskydd behövs ej.

OBS! Ändra inställning i menyrad "prog" 54 till "0" (se mer vid instruktioner för reglercentral).

# Teknisk data Grundfos UP20-30N

| Vätska         | Pumpad vätska:<br>Vätsketemp. område:<br>Pumpad vätska:<br>Densitet:                                                                                                    | Vatten<br>2 110 ℃<br>60 ℃<br>983.2 kg/m <sup>3</sup>                |
|----------------|----------------------------------------------------------------------------------------------------|---------------------------------------------------------------------|
| Tekniskt       | TF-klass:<br>Läs på namnskylten:                                                                                                    | 110<br>CE, VDE, EAC                                                 |
| Material       | Pumphus:<br>Pumphus:<br>Pumphus:<br>Pumphus:                                                                                                    | Rostfritt stål<br>DIN WNr. 1.4301<br>AISI 304<br>Composite, PES/PP  |
| Installation   | Amb. max 80 dgr C liquid:<br>Max. driftstryck:<br>Röranslutning:<br>Trycksteg:<br>Inbyggnadslängd:                                                                                     | 80 °C<br>10 bar<br>G1 1/4<br>PN 10<br>150 mm                        |
| Elektrisk data | C kör:<br>Uttagen effekt på hastighet 3:<br>Näffrekvens:<br>Märkspänning:<br>Ström, hastighet 3:<br>Kondensatorstorlek - kör:<br>kapslingsklass (EC 34-5):<br>Isolationsklass (EC 85): | 2 muF<br>75 W<br>50 Hz<br>1 x 230 V<br>0,31 A<br>2 muF<br>IP44<br>F |
| Övriga         | Nettovikt:<br>Bruttovikt:<br>Leveransvolym:                                                                                                    | 2.1 kg<br>2.3 kg<br>0.004 m <sup>3</sup>                            |

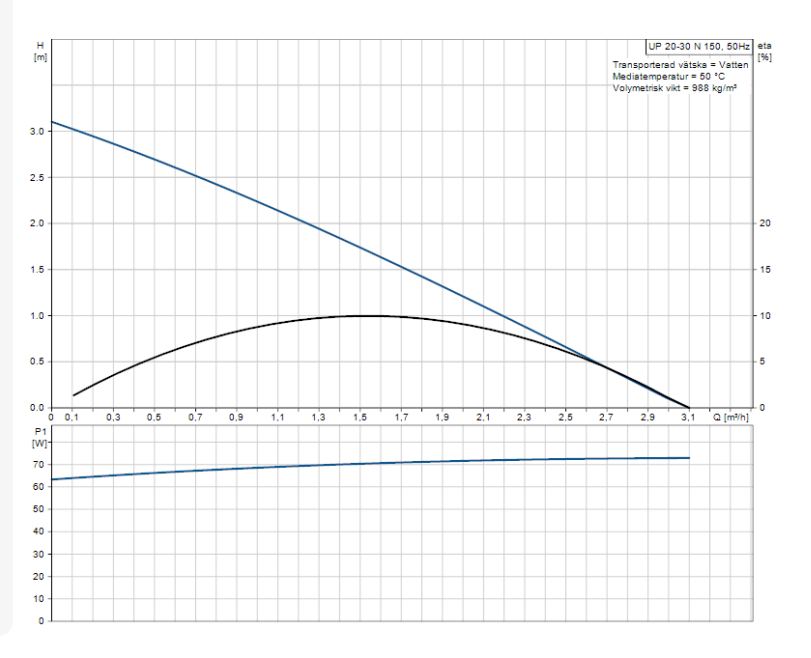

METRO THERM

X

100

30

CDU

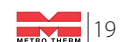

# Efter inställningen är klar: Dokumentera alla inställda värden!

| Systemtemperatur |                | LUT: |        |  |
|------------------|----------------|------|--------|--|
|                  |                |      |        |  |
| Parameternr.     | Förklaring:    |      | Värde: |  |
| 2175             | Inställd kurva |      |        |  |
|                  |                |      |        |  |
|                  |                |      |        |  |
|                  |                |      |        |  |
|                  |                |      |        |  |
|                  |                |      |        |  |
|                  |                |      |        |  |
|                  |                |      |        |  |
|                  |                |      |        |  |
|                  |                |      |        |  |
|                  |                |      |        |  |
|                  |                |      |        |  |
|                  |                |      |        |  |
|                  |                |      |        |  |
|                  |                |      |        |  |
|                  |                |      |        |  |
|                  |                |      |        |  |
|                  |                |      |        |  |
|                  |                |      |        |  |
|                  |                |      |        |  |
|                  |                |      |        |  |
|                  |                |      |        |  |
|                  |                |      |        |  |

### Inställning utförd av:

Datum

Namn och företag

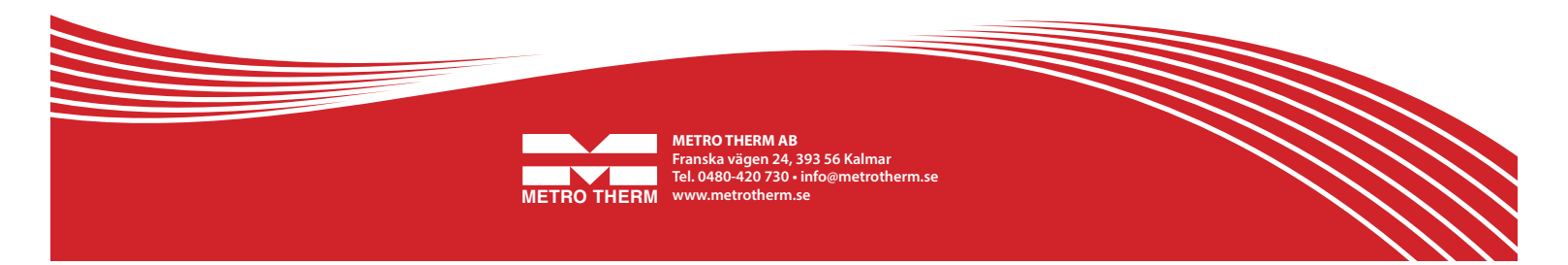